### Welcome to ePro!

# An Introduction to eProcurement and Georgia*FIRST* Marketplace

Presented by The Office of Fiscal Services

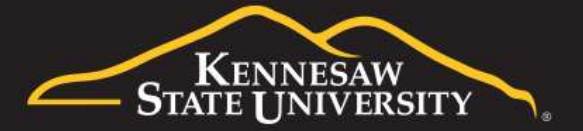

#### What is eProcurement?

- Module within PeopleSoft Financials
- Used to create and manage requisitions to procure goods and services for the University
- Routed to various Approvers electronically
- All workflow actions are date and time stamped
- Requests are sourced to a Purchase Order once fully approved and successfully pass budget check

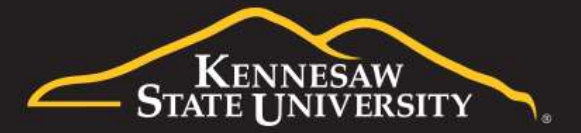

### Being a Requester

- Creates and submits requisitions for processing
- Ensures correct distribution information and supporting documentation is associated with request (*i.e.: accounting information, Ship To location, quotes, etc.*)
- Monitors the lifecycle of the requisition for the department and departmental approver(s) using Manage Requisitions
- Marks items as 'received' using Item Receiving or other methods if necessary

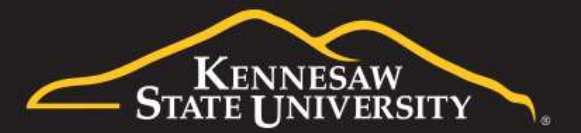

## Being an Approver

- Responsible for reviewing all documentation associated with a requisition; including the accounting allocation and supporting backup
- Approves or denies requisitions
- To deny a requisition a comment must be entered. Recommended to only enter a comment if the requisition is being denied.
- Sets Alternate Approver rule for times the Approver will be unable to take action on requests

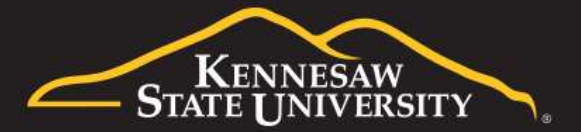

## Two Types of Requisitions

#### • <u>Marketplace</u>

Items are selected from the Georgia*FIRST* Marketplace (*GFM*) and pulled into ePro to create a requisition.

All GeorgiaFIRST Marketplace items are contractually approved (State-wide contracts).

Automatically sourced to a PO once fully approved and passes Budget Check.

POs are sent directly to the Suppliers without routing to Procurement.

#### Special Request

Used for goods and/or services that are not found in the Georgia*FIRST* Marketplace.

Items are manually entered into a Requisition.

Assigned to a Buyer to review and source to a PO once fully approved and passes budget check.

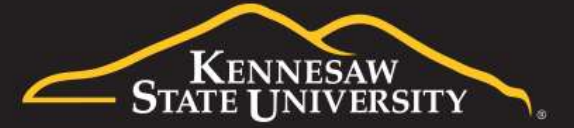

## Approval Stages & Paths

#### Stage 1: Department and Project Budget Owner

- Department Head and Business Manager (always required)
- Project Manager for Project ID (optional, depending on department setup)

#### Stage 2: Fund Type:

• Agency Fund (Fund 60000) or Grants (Fund 20000)

#### Stage 3: Item-Type Approvals based on Category Codes

- University Information Technology Services Approver
- Chemical Approver
- Facilities Planning and Design Approver
- Human Resources Approver
- Design Approval

Stage 4: Buyer Approval (Special Requests only)

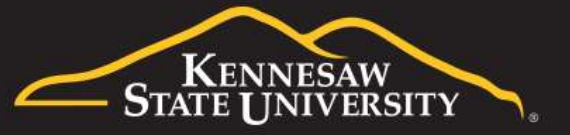

6

### **Escalation Period**

- Requisitions will remain with an Approver pending action for six calendar days
- Requisitions with no activity/action will escalate to the ePro Administrator on the seventh day
- ePro Administrator will reassign it back to the pending Approver
- Reassignments will happen <u>two</u> times. On the third escalation, the Requisition will be denied

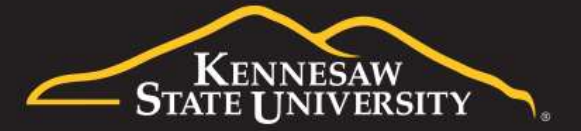

### Receiving Methods:

- Desktop Receiving (Job Aid EPR1)
  - In eProcurement module
  - 95% of actions
- Receiving Assets (Job Aid EPR2)
  - In Purchasing module
  - Asset Tag ID and Serial Numbers necessary
- Receiving via Purchasing (Job Aid EPR3)
  - In Purchasing module
  - Not commonly used method

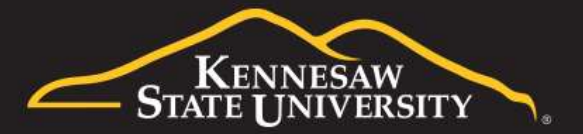

### **Receiving Tips**

- Only mark the quantity of what you actually receive or the amount on the invoice; do not receive more than what's stated.
  - Do not mark as 'Received' just to clear your Worklist
  - If you receive an email asking you to receive items in, do not mark them received if you do not have the goods or the services have not been provided; <u>or</u> if the goods should be received in by Central Distribution (IT items).

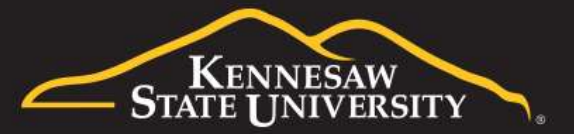

#### Using 'Manage Requisitions' *aka:* Your personal assistant...

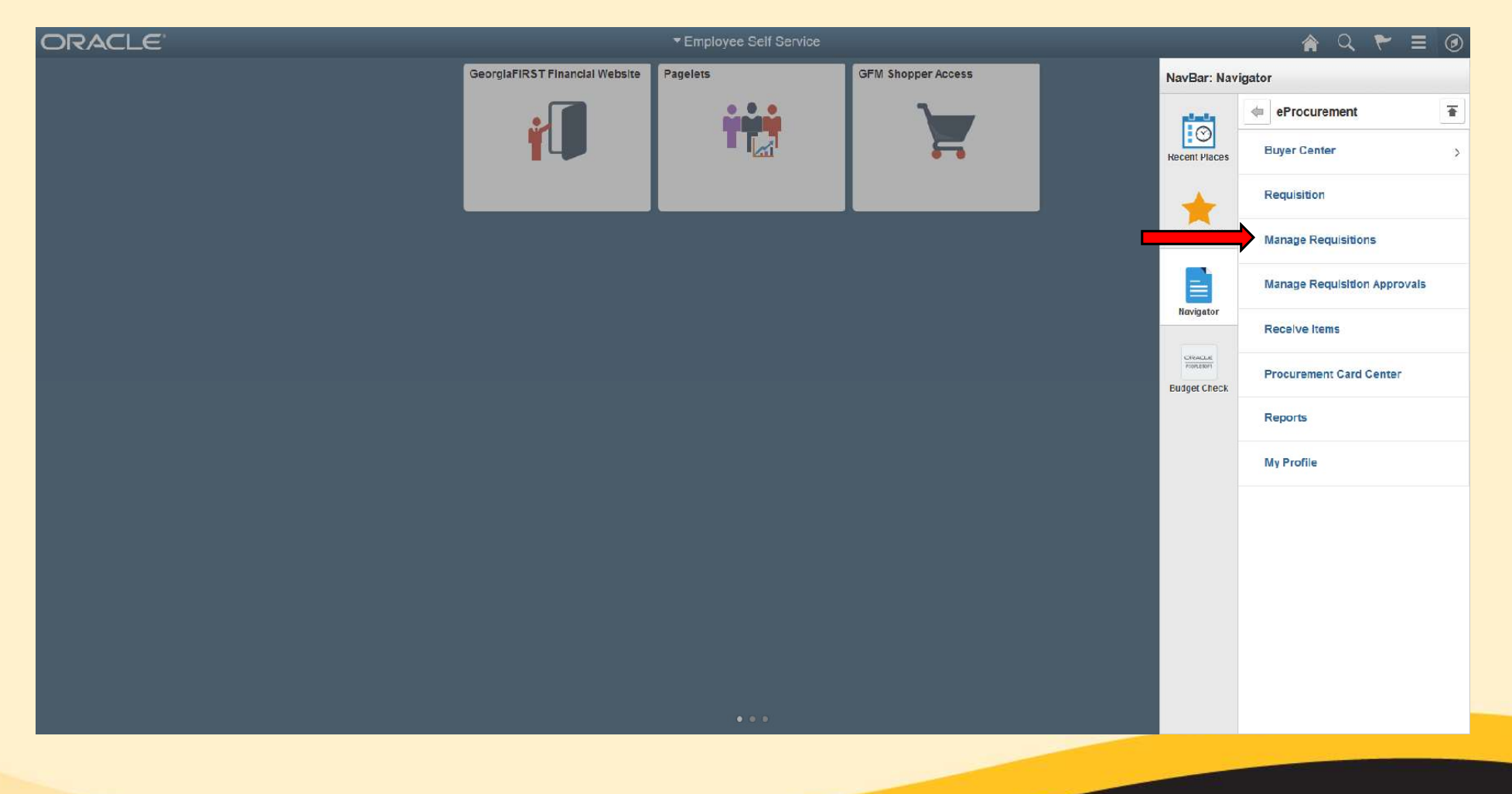

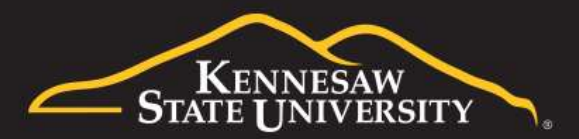

#### A few tips:

Searching for information can sometimes be tricky because of system default settings:

- -'Request State' set to "All but Complete"
- -Range in 'Date From' to 'Date To' is only a 7-day window
- -'Origin' set to "Special Request"

| Search Requisitions     |                     |                  |                   |                  |           |               |                 |
|-------------------------|---------------------|------------------|-------------------|------------------|-----------|---------------|-----------------|
| locate requisitions, ec | dit the criteria be | low and click th | ne Search button. |                  |           |               |                 |
| Business Unit           | 43000               | Q                | Requisition Name  | Ļ                |           |               |                 |
| Requisition ID          |                     | Q                | Request State     | All but Complete | ~         | Budget Status |                 |
| Date From               | 08/19/2015          | 🗑 🔶              | Date To           | 08/26/2015       | <b>31</b> | Origin        | Special Request |
| Requester               |                     |                  | Entered By        |                  | 0         | POID          |                 |

These items may have to be changed if you're not finding the requisition you're looking for.

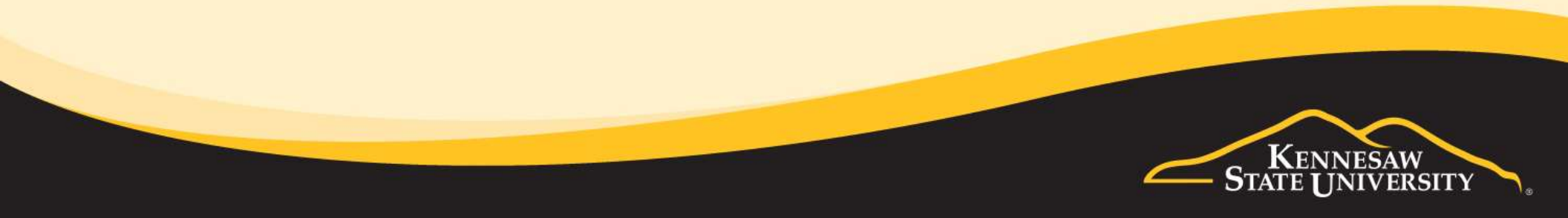

#### **Requisition Status:**

#### Review 'Request State' often for key information:

> Approved

#### > Received

> Denied

#### > Pending

> Open

Requisitions (?)

To view the lifespan and line items for a requisition, click the Expand triangle icon.

|   | Req ID     | Requisition Name      | BU    | Date       | Request State | Budget    | Total        |                 |   |    |
|---|------------|-----------------------|-------|------------|---------------|-----------|--------------|-----------------|---|----|
| Þ | 0000504505 | 0000504505            | 43000 | 01/13/2016 | Pending       | Not Chk'd | 2,640.00 USD | [Select Action] | ~ | Go |
| Þ | 0000504297 | 0000504297            | 43000 | 12/17/2015 | Open          | Not Chk'd | 13.17 USD    | [Select Action] | ~ | Go |
| Þ | 0000504274 | Motorsports           | 43000 | 12/15/2015 | Received      | Valid     | 212.36 USD   | [Select Action] | ~ | Go |
| Þ | 0000503439 | Owl-a-ween inflatable | 43000 | 10/16/2015 | Canceled      | Valid     | 0.00 USD     | [Select Action] | ~ | Go |

|   | Reg ID     | Requisition Name           | BU    | Date       | Request State    | Budget | Total        |                 |          |    |
|---|------------|----------------------------|-------|------------|------------------|--------|--------------|-----------------|----------|----|
| Þ | 0000504228 | EQuote 1021537927142<br>Me | 43000 | 12/11/2015 | Received         | Valid  | 1,147.03 USD | [Select Action] | ۲        | Go |
| Þ | 0000504226 | 0000504226                 | 43000 | 12/11/2015 | PO(s) Dispatched | Valid  | 1,115.37 USD | [Select Action] | <b>.</b> | Go |
| Þ | 0000504218 | 0000504218                 | 43000 | 12/11/2015 | PO(s) Dispatched | Valid  | 6,135.00 USD | [Select Action] | -        | Go |

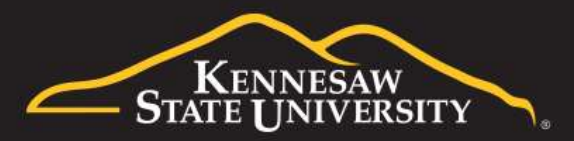

#### Lifecycle Information

Each step (link) will give you information:

#### Requisitions (2)

To view the lifespan and line items for a requisition, click the Expand triangle icon.

To edit or perform another action on a requisition, make a selection from the Action dropdown list and click Go.

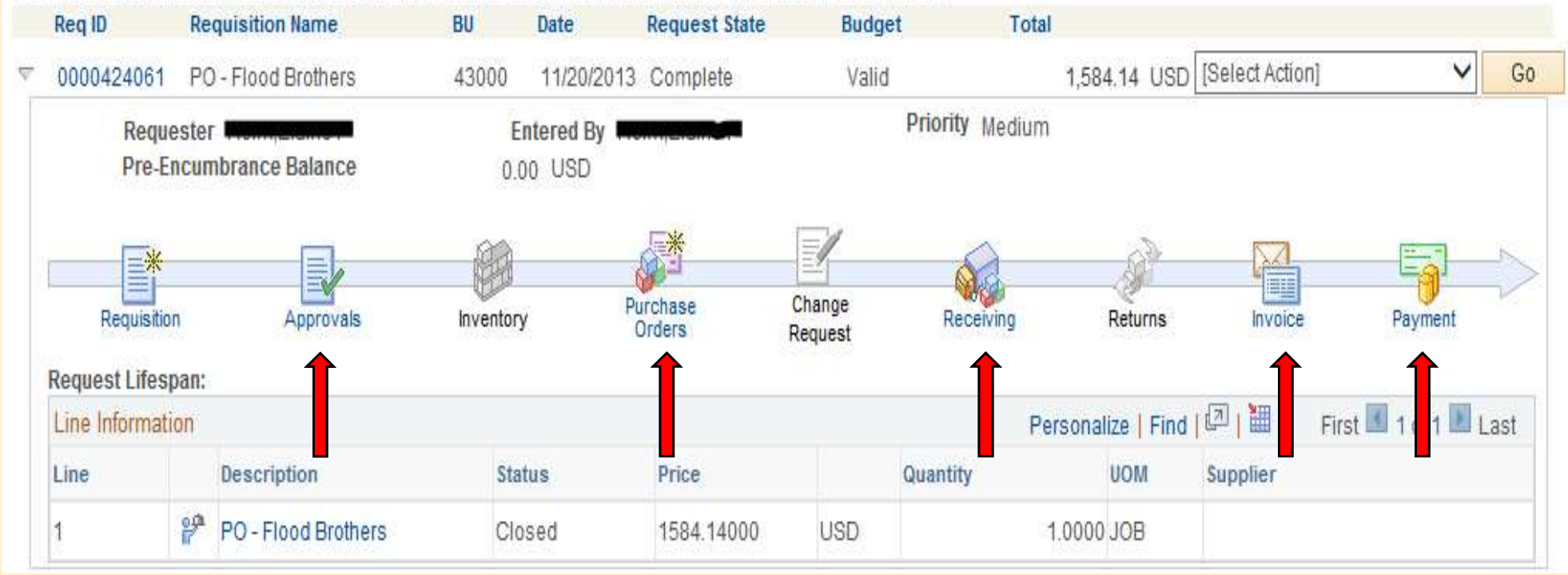

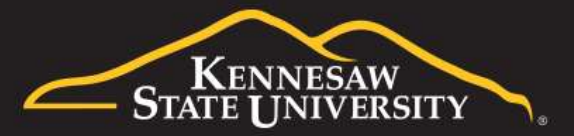

#### **Action Items**

Multiple actions are available for a Requisition using (Select Action):

> Approvals > Copy > Edit > View Print > Receive

#### Manage Requisitions

| To locate requisitio                          | ns, edit the criteria below an                                   | d click the Search button.                             |                                 |                    |                    |              |    |
|-----------------------------------------------|------------------------------------------------------------------|--------------------------------------------------------|---------------------------------|--------------------|--------------------|--------------|----|
| Business                                      | s Unit 43000                                                     | Q Requisiti                                            | on Name                         |                    |                    |              | Q  |
| Requisiti                                     | ion ID 0000504299                                                | C Requ                                                 | est State                       | *                  | Budget             | Status       | •  |
| Date                                          | From                                                             | 31                                                     | Date To 01/15/201               | 6                  | 0                  | riain        | ¥  |
| Requ                                          | ester                                                            | C Er                                                   | tered By                        | Q                  |                    | POID         | Q  |
| Search                                        | Clear                                                            | Show Advan                                             | ced Search                      |                    |                    |              |    |
| Requisitions 👔                                |                                                                  |                                                        |                                 |                    |                    |              |    |
| To view the lifespan<br>To edit or perform ar | and line items for a requisiti<br>nother action on a requisition | on, click the Expand trian<br>n, make a selection from | gle icon.<br>he Action dropdown | list and click Go. |                    |              |    |
| ReqID                                         | Requisition Name                                                 | BU Date                                                | Request State                   | Budget             | Total              | <b>↓</b>     |    |
| 0000504299                                    | 0000504299                                                       | 43000 12/17/2015                                       | Approved                        | Not Chk'd          | 2,620.36 USD [Sele | ct Action] 🔹 | Go |
|                                               |                                                                  |                                                        |                                 |                    |                    |              |    |

### **Discussion Points:**

- Do not use another person's User ID to log-in, to create Requisitions or to approve on their behalf
- Changes in budget ownership must go to the Office of Budget and Planning or the Office of Research/Grants before any updates will reflect in ePro routings

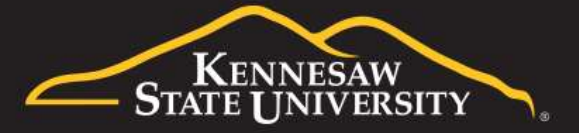

### **Contact Information**

Office of Fiscal Services Town Point ~ Suite 3700 470-578-6214 https://kennesaw.service-now.com/ofs

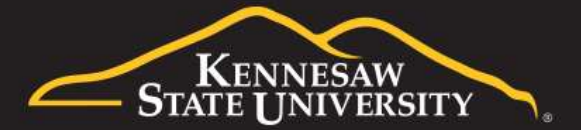

# Thank you for attending!

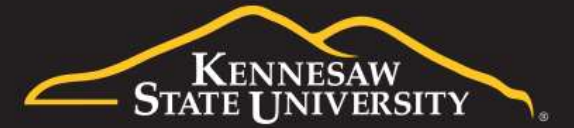